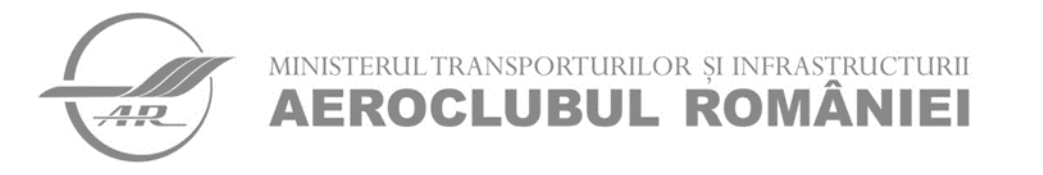

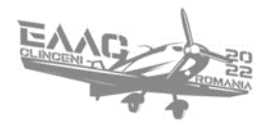

# GHID DE UTILIZARE A APLICAȚIEI PENTRU PROGRAMĂRI LA EXAMENE TEORETIC

- Programările la examenele teoretice de obținere a licenței de pilot pentru aeronave ultraușoare motorizate se vor efectua la alegere fie de către pilotul instructor responsabil pentru un anume candidat sau chiar de către elevul în cauză;
- Programările vor fi înregistrate pe pagina de internet <u>www.saum.aeroclubulromaniei.ro</u> sau folosind următorul link: <u>http://www.aviationtech.eu/events/index.php?host\_id=JaSF6HfThA&event\_type=2</u>
- Link-ul va deschide următoarea pagină:

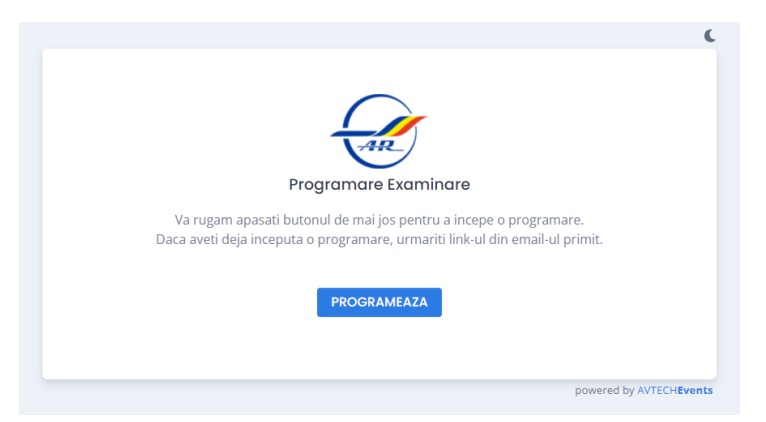

- Apăsând butonul Programează se va deschide următoarea pagină cu sesiunile disponibile de examinare:

| 27 28 29 30 31 1<br>3 4 5 6 7 8 | 2  |
|---------------------------------|----|
| 3 4 5 6 7 8                     |    |
| 10                              | 9  |
| 10 11 12 13 14 15<br>10         | 16 |
| 17 18 19 20 21 22<br>10         | 23 |
| 24 25 26 27 28 29<br>10         | 30 |
|                                 |    |

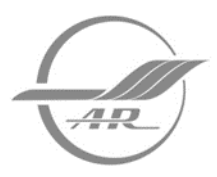

MINISTERUL TRANSPORTURILOR ȘI INFRASTRUCTURII AEROCLUBUL ROMÂNIEI

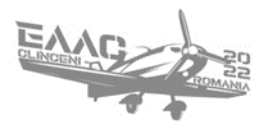

 După ce selectați data la care doriți să participați la examen (sub dată puteți vedea nr. de locuri rămase disponibile, în cazul în care programați o grupă mai mare de elevi) se va deschide formularul în care puteți înregistra datele necesare în vederea programării. În partea de sus a formularului puteți vedea data, ora și locația evenimentului;

| Nume                                          |                              | Prenume                 |                                  |   |
|-----------------------------------------------|------------------------------|-------------------------|----------------------------------|---|
|                                               |                              |                         |                                  |   |
| Adresa de Email                               |                              | Telefon                 |                                  |   |
| Denumire OPD - numele școlii de zbor          |                              | Clasa Aeronavei         |                                  |   |
| Alegeți                                       | ~                            | Alegeți                 |                                  | ~ |
| Tip Examen                                    | Tip Licență                  |                         | Limbă Examen                     |   |
| Alegeți v                                     | Alegeți                      | ~                       | Alegeți                          | ~ |
| Comunicații                                   | țiale (JPG sau PDF)          | Metodologia instruirli  | I                                |   |
| Choose File No file chosen                    |                              |                         |                                  |   |
| Certificat Absolvire OPD - doar în cazul exam | inării inițiale (fișă de pro | egătire sau aprobare de | zbor, JPG sau PDF)               |   |
| Regulament Examinare - doar în cazul exami    | nării inițiale (se va încă   | rca după completare, JP | G sau PDF) Descarcă Regulamentul |   |
| Observații                                    |                              |                         |                                  |   |

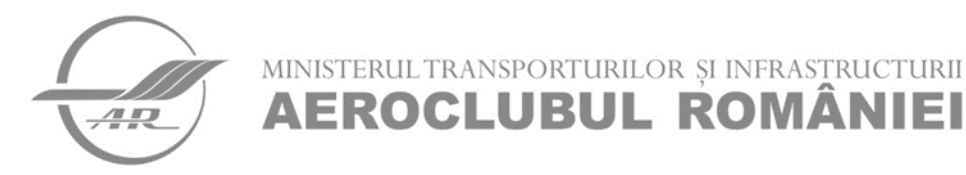

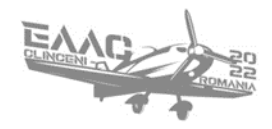

- Completați numele, adresa de email și nr. de telefon al cursantului;
- Selectați organizația din partea căreia vine elevul din lista școlilor de zbor;
- Selectați clasa aeronavei pentru care susțineți examen;
- Selectați tipul examinării (inițială sau completare/reexaminare);
- Selectați tipul de licență în vederea căreia se susține examinarea (pilot sau instructor);
- Selectați limba în care doriți să susțineți examenul (română-pe suport digital sau engleză-pe suport de hârtie);
- Din lista cu disciplinele de examen selectați doar disciplinele la care doriți să susțineți examinarea inițială (nu este obligatoriu ca prima examinare să aibă loc la toate cele 9 materii; pot fi selectate doar disciplinele la care candidatul este pregătit să susțină examenul) sau doar disciplinele cu care doriți să completați examinarea inițială sau disciplinele la care este nevoie să susțineți reexaminare;
- Doar în cazul examinării inițiale se vor încărca următoarele documente în format JPG sau PDF: cartea de identitate a candidatului, fișa de pregătire a candidatului și regulamentul de examinare completat de persoana examinată (poate fi descărcat din formularul de programare);
- În cazul completărilor și reexaminărilor nu este necesar să încărcați din nou documentele;
- La rubrica observații puteți completa orice alte informații considerate utile. În cazul în care programarea este făcută de un instructor în numele unui candidat, completați la rubrica observații numele acestui instructor împreună cu nr. său de telefon;
- Bifați că sunteți de acord cu termenii și condițiile (regulamentul de examinare) și regulamentul GDPR.
   Regulamentul GDPR poate fi consultat apăsând pe textul care face referire la acesta. Dacă programarea este făcută de un instructor în numele unui candidat atunci regulamentul GDPR regăsit în aplicație va fi adus la cunoștință acestor candidați;
- După finalizarea cu succes a unei programări veți primi un mail de confirmare, urmat la un moment dat de un mail de aprobare și în apropierea zilei de examinare unul de reconfirmare a prezenței (verificați folderul spam sau email nedorit);
- Dacă programarea este făcută de un instructor în numele unui candidat, instructorul trebuie să aducă la cunoștință mesajele primite pe email și candidatului și de aceea recomandăm ca în rubrica email din formular să înregistrați adresa de email a candidatului și nu cea a instructorului sau a organizației de pregătire;
- Faptul că primiți un email de confirmare nu înseamnă că elevul are un loc asigurat sau că este eligibil pentru a participa la examen. Fiecare cerere de programare va fi analizată si aprobată sau anulată în funcție de corectitudinea datelor și formularelor transmise. În cazul respingerii unei cereri veți primi o informare cu motivele care au dus la anularea programării;
- Pentru fiecare cursant trebuie să se facă o singură programare. O eventuală reprogramare se va efectua numai după ce a fost anulată programarea inițială sau după ce cursantul a participat la sesiunea de examinare în cazul în care nu a promovat toate examenele;

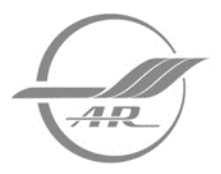

MINISTERUL TRANSPORTURILOR ȘI INFRASTRUCTURII AEROCLUBUL ROMÂNIEI

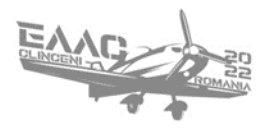

- Anularea și modificarea unei programări sau sesizarea unor probleme tehnice sau solicitarea de consultanță în privința examinărilor teoretice organizate de autoritatea de certificare, se poate face prin transmiterea unui e-mail la adresa <u>alexandru.dascalu@aeroclubulromaniei.ro;</u>
- Programările deja efectuate pe fosta aplicație utilizată de autoritatea de certificare vor fi transferate pe noua aplicație și urmează să primiți noi emailuri de confirmare;
- Un model de formular completat pentru o examinare inițială va arăta astfel:

| Nume                                                         |                             | Prenume                 |                              |      |  |
|--------------------------------------------------------------|-----------------------------|-------------------------|------------------------------|------|--|
| Nume Cursant                                                 |                             | Prenume Cursant         |                              |      |  |
| Adresa de Email                                              |                             | Telefon                 |                              |      |  |
| emailcursant@mail.ro                                         |                             | 0123456789              |                              |      |  |
| Denumire OPD - numele școlii de zbor                         |                             | Clasa Aeronavei         |                              |      |  |
| Aeroclubul României 🗸 🗸                                      |                             | Elicopter Ultraușor 🗸   |                              |      |  |
| ip Examen                                                    | Tip Licență                 |                         | Limbă Examen                 |      |  |
| Examinare Inițială 🗸 🗸                                       | Instructor                  | ~                       | Engleză                      | ~    |  |
| Comunicații Carte Identitate - doar în cazul examinării iniț | țiale (JPG sau PDF)         | Metodologia Instruiri   |                              |      |  |
| Choose File Document 1.png                                   |                             |                         |                              |      |  |
| Choose File Document 2 ppg                                   | nării inițiale (fișă de pre | egătire sau aprobare de | zbor, JPG sau PDF)           |      |  |
|                                                              |                             |                         |                              |      |  |
| Choose File Document 3 ppg                                   | nanı inițiale (se va încăi  | rca aupa completare, JP | G sau PDFJ Descarcă Regulame | ntul |  |
| Deservetii                                                   |                             |                         |                              |      |  |
| opservații                                                   |                             |                         |                              |      |  |

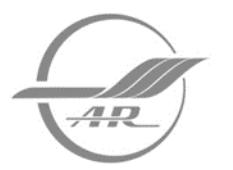

MINISTERUL TRANSPORTURILOR ȘI INFRASTRUCTURII AEROCLUBUL ROMÂNIEI

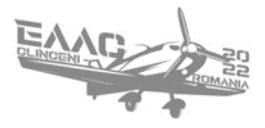

- Un model de formular completat pentru o reexaminare/completare va arăta astfel:

| lume                                                                                      |                            | Prenume                 |                                 |    |  |
|-------------------------------------------------------------------------------------------|----------------------------|-------------------------|---------------------------------|----|--|
| Nume Cursant                                                                              |                            | Prenume Cursant         |                                 |    |  |
| Adresa de Email<br>emailcursant@mail.ro<br>Denumire OPD - numele școlii de zbor           |                            | Telefon                 |                                 |    |  |
|                                                                                           |                            | 0123456789              |                                 |    |  |
|                                                                                           |                            | Clasa Aeronavei         |                                 |    |  |
| Aeroclubul României                                                                       | ~                          | Elicopter Ultraușor     |                                 | ~  |  |
| ip Examen                                                                                 | Tip Licență                |                         | Limbă Examen                    |    |  |
| Reexminare/Completare Examine 🗸                                                           | Instructor                 | ~                       | Engleză                         | ~  |  |
| <ul> <li>Comunicații</li> <li>arte Identitate - doar în cazul examinării iniți</li> </ul> | ale (JPG sau PDF)          | Metodologia Instruirii  |                                 |    |  |
| Choose File No file chosen                                                                |                            |                         |                                 |    |  |
| ertificat Absolvire OPD - doar în cazul examir                                            | ării inițiale (fișă de pre | gătire sau aprobare de  | zbor, JPG sau PDF)              |    |  |
| Choose File No file chosen                                                                |                            |                         |                                 |    |  |
| egulament Examinare - doar în cazul examin                                                | ării inițiale (se va încă  | rca după completare, JP | G sau PDF) Descarcă Regulamente | ul |  |
| Choose File No file chosen                                                                |                            |                         |                                 |    |  |
| Dservații                                                                                 |                            |                         |                                 |    |  |

- Confirmarea unei programări trimise cu succes în vederea verificării eligibilității de a participa la examen arată astfel:

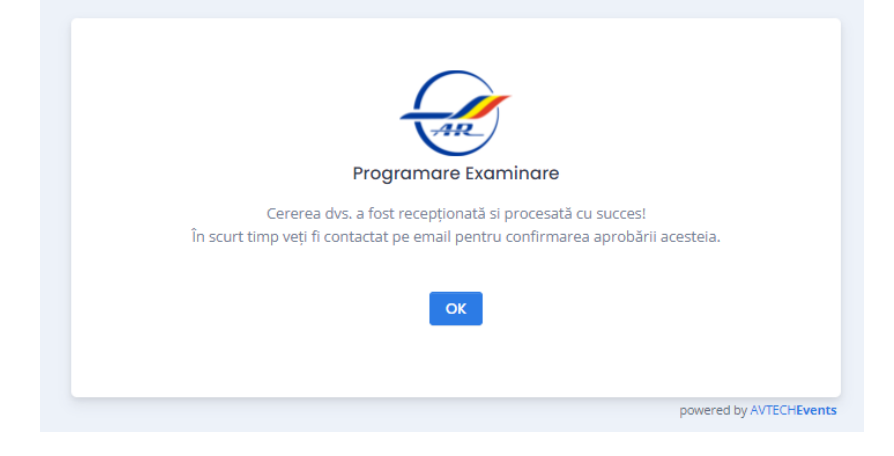

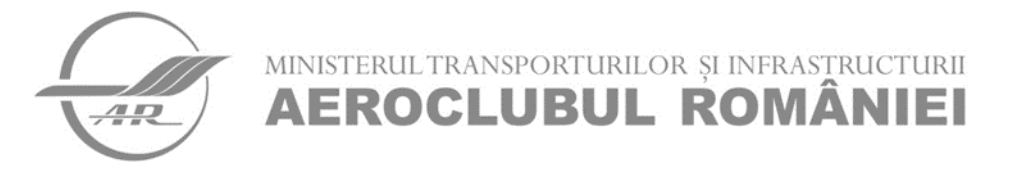

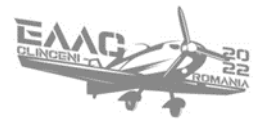

#### - Mesajul primit pe email în urma transmiterii unei programări:

# Cerere Examinare Trimisa

15:23

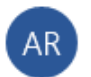

Aeroclubul Romaniei <no-reply@aviationtech.eu>

To: /

Bună ziua,

Acesta este un mesaj automat de confirmare a procesării cererii dvs. de examinare. Imediat ce aceasta va fi aprobată, veți primi un mesaj de confirmare.

Vă mulțumim pentru înțelegere.

Aeroclubul României

15:38

- Mesajul primit pe email în urma aprobării unei programări:

#### Cerere Examinare Acceptata

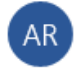

Aeroclubul Romaniei <no-reply@aviationtech.eu>

To:

Bună ziua,

Cererea dvs. de examinare a fost acceptată. Vă rugăm nu uitați să vă prezentați la data și ora stabilite. Înainte de începerea evenimentului este posibil să mai primiți un mesaj de reamintire și/sau confirmare.

Aeroclubul României

- Mesajul primit pe email în urma refuzării unei programări:

### Cerere Examinare Refuzata

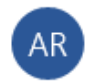

Aeroclubul Romaniei <no-reply@aviationtech.eu>

To:

Bună ziua,

Din păcate cererea dvs. de examinare a fost refuzată. Vă rugăm verificați acuratețea informațiilor și documentelor trimise și încercați din nou.

Aeroclubul României

15:44